This user guide is to assist with holders reporting unlocated mineral owner payments through OGCD new online reporting system "OGIMS" – Oil & Gas Information Management System.

Navigate to <a href="https://ogims.public.occ.ok.gov/">https://ogims.public.occ.ok.gov/</a>

### Step 1:

Registered User - Begin the process by entering your user id and password. Click "Sign In".

Unregistered or No Account - Begin the process by clicking on **"Sign up now"**. Use the <u>New User Access</u> <u>Request Guide</u> to complete registration and to obtain access to the operator within OGIMS. Once completing the access guide, continue to page 2.

| Sig                   | n in                                |
|-----------------------|-------------------------------------|
| Sign in with your ema | ail address                         |
| jrmocc@outlook.com    |                                     |
| •••••                 |                                     |
|                       | Forgot your password?               |
|                       | Sign in                             |
| Don't h               | nave an account? <u>Sign up now</u> |
|                       |                                     |

## Step 2:

1. Open in "My Dashboard"

Note: If you bookmarked your page when the forms tab was open then you will open in forms. Redo your bookmark when on the My Dashboard screen.

- 2. Select Operator from drop down arrow
- 3. Select "MOEA Details" tab
- 4. Begin new 1081 by clicking on "+ New 1081"

| OGIMS <sup>Oil &amp; Gas Informatior</sup><br>Management System | ≡ <                                                                                                    |                                                                                                    |                                                                   |                                                                        | <u> </u> | <b>⊡ 8</b> |
|-----------------------------------------------------------------|----------------------------------------------------------------------------------------------------|----------------------------------------------------------------------------------------------------|-------------------------------------------------------------------|------------------------------------------------------------------------|----------|------------|
| ی<br>ОҚLАНОМА<br>ف<br>ا ک                                       | My Dashboard<br>My Operators<br>If an existing operator d<br>If you want to start the<br>Select an Operator<br>24 J - BLUE | opear in the list, <u>request access</u><br>s of becoming a <b>new</b> operator, <b>fill</b><br>organization | to it here.<br>out the form here.<br>Type Status Well<br>Open 244 | Count Good Standing with Secretary of State<br>3 Yes as of: 07-28-2023 |          | *          |
| Favorites                                                       | Surety Details MO                                                                                                    | EA Details                                                                                                   |                                                                   |                                                                        |          |            |
| Main                                                            | Status<br>Select Status   Date                                                                                             | Range 🖻                                                                                                    |                                                                   |                                                                        |          | + New 1081 |
| My Dashboard                                                    | Form \$                                                                                                    | Status 0                                                                                                    | Date Created 0                                                    | Date Modified 🗘                                                        |          |            |
| Forms     MOEA Search                                           | Form 1081                                                                                                    | Draft                                                                                                    | 09-22-2023 12:08:25                                               | 09-22-2023 12:08:25                                                    | •        |            |
|                                                                 | Form 1081                                                                                                    | Waiting For Payment                                                                                          | 09-11-2023 10:32:40                                               | 09-11-2023 10:36:12                                                    | •        |            |
| Admin                                                           | Form 1081                                                                                                    | Draft                                                                                                    | 08-31-2023 12:17:03                                               | 09-19-2023 13:56:39                                                    | i 🖶      |            |
| Test version: 1.0.4                                             | Form 1081                                                                                                    | Waiting For Payment                                                                                          | 08-31-2023 09:58:42                                               | 09-15-2023 11:04:13                                                    | •        |            |

Tip: Always work in OGIMS using full screen mode.

## Step 3: Form 1081 Report Information

- 1. Verify you are reporting under the correct operator ID and Name.
- 2. Select report type "Operator"
- 3. Input Reporting Period
- 4. Input Report Filer
- 5. Input Report Filer Address
- 6. Input Bank Information (Optional)

|                                                                                                    |                                                                            | <u> À</u>             |
|----------------------------------------------------------------------------------------------------|----------------------------------------------------------------------------|-----------------------|
| 24   BLUE                                                                                                    |                                                                            |                       |
| Form 1081 Report In                                                                                                    | formation                                                                  |                       |
| Select a report type * Operator                                                                                               |                                                                            |                       |
| Reporting Period     Starting Year*     Endi       Starting Month*     Starting Year*     Endi       August     2022     July | ing Month* Ending Year* y  2023                                            |                       |
| Report Filer                                                                                                    | Report Filer Address                                                       | Bank Information      |
| John                                                                                                    | PO BOX 6000                                                                | Bank Name             |
| Last Name *                                                                                                    | Address (line 2)                                                           | Escrow Account Number |
|                                                                                                    |                                                                            |                       |
| Phone Number *<br>405-555-1212                                                                                                | City * State/Country * Posta<br>Oklah Oklahoma - United States <b>7310</b> | Include Address       |
|                                                                                                    | /////                                                                      | Address               |
| idoe@test.com                                                                                                    |                                                                            |                       |
|                                                                                                    |                                                                            | Address (line 2)      |

### Step 3: Form 1081 Report Information – Continued

- Attach File (Optional) Used for attaching informational plugging reports or well transfer reports. DO NOT ATTACH A FORM 1081 Note: You will not be able to navigate back to this screen to attach documents once you begin the report.
- 8. Click "**Begin Report**" If the Begin Report tab is not highlighted then a required field has not been completed. Required fields are indicated by a "\*".

| J5-555-1212                  | Oklah | Oklahoma - Unit | ed States 💌 | 7310 |               |                            |
|------------------------------|-------|-----------------|-------------|------|---------------|----------------------------|
|                              |       |                 |             |      | Address       |                            |
| nail Address *               |       |                 |             |      |               |                            |
|                              |       |                 |             |      | Address (line | 2)                         |
|                              |       |                 |             |      |               | State/Country              |
|                              |       |                 |             |      | City          | <ul> <li>Postal</li> </ul> |
| ocuments                     |       |                 |             |      |               | Attach File 🕲              |
|                              |       |                 |             |      |               |                            |
| Name 0                       |       |                 | Group 🗘     | Ту   | pe 🗘          |                            |
| Name ≎<br>No data to display |       |                 | Group 0     | Ту   | pe û          |                            |
| Name 0<br>No data to display |       |                 | Group 0     | Ту   | pe 0          |                            |

## Step 4: Form 1081 Reporting

1. Click on "Continue Online Entry"

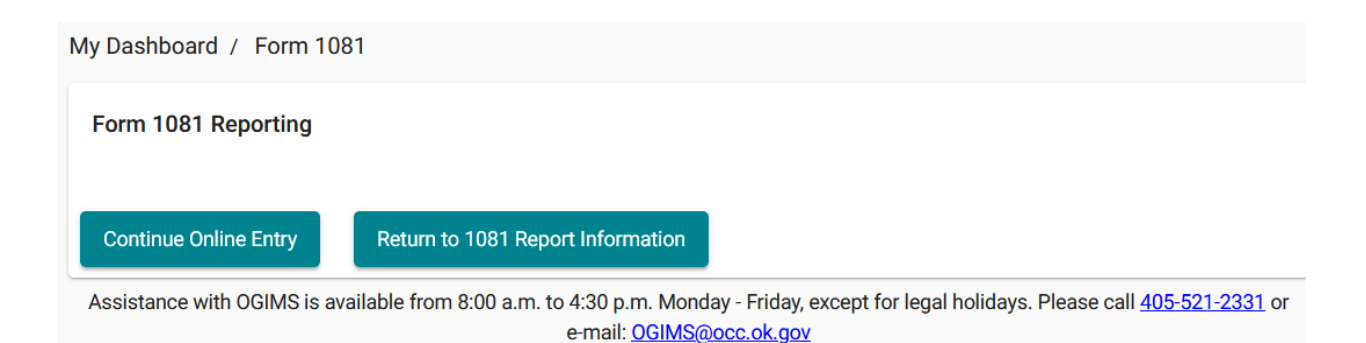

Step 5: Pooling Orders

- 1. Select "Product Type" Options are Oil, Gas or Oil and Gas (Required Field)
- 2. Click on "+ Pooling Order"
- 3. Select "Operator's orders"
- 4. Select "Select All"
- 5. Click on "Submit"

| )ashbo                                                  | ard / For                                                | m 1081 / Ope                               | erators                           |                            |                                   |                                       |                  |                        |             |      |
|---------------------------------------------------------|----------------------------------------------------------|--------------------------------------------|-----------------------------------|----------------------------|-----------------------------------|---------------------------------------|------------------|------------------------|-------------|------|
| L AND G<br>O. Box 52<br>klahoma<br>)5-521-2<br>ccentral | GAS CONSER<br>2000<br>City, OK 73<br>2331<br>Iprocessing | RVATION DIVISIO<br>152-2000<br>@occ.ok.gov | ж                                 |                            |                                   |                                       |                  |                        |             |      |
| Report E<br>Start<br>8 /<br>2022                        | Details<br>End<br>7 /<br>2023                            | Report<br>Type<br><b>Operator</b>          | Report Fil<br>Name<br>John<br>Doe | ler<br>Phone<br>4055551212 | <sup>Email</sup><br>jdoe@test.com | Address<br>PO BOX 600<br>City OK 7310 | 0 Oklahoma<br>05 | Bank<br>Inform<br>Name | nation      | ,    |
| idd operat                                              | tors whose                                               | funds are being l                          | neld and navig                    | jate to their pooling      | order reports<br>0 Order          | (s)   \$0.00                          | Orde             | ers Complete           |             | ^    |
| Product                                                 | Туре                                                     |                                            |                                   |                            |                                   |                                       |                  | +                      | Pooling Ord | ders |
| Product                                                 | type require                                             | ed                                         |                                   |                            |                                   |                                       |                  |                        |             |      |
| Order                                                   | # 0                                                      | Date 0                                     | Status ^                          | Escrow I                   | balance 0 Bonus 0                 | Revenue                               | e submitted Tota | due to OCC 0           | Actions ^   |      |
| No di                                                   | ata to displa                                            | у                                          |                                   |                            |                                   |                                       |                  |                        |             |      |
|                                                         |                                                          |                                            |                                   |                            |                                   |                                       |                  |                        |             |      |

| Select All | Active on Order ~ | Order # 0 |   | Date 0     |    |
|------------|-------------------|-----------|---|------------|----|
|            | Active            | 735728    |   | 07-13-2023 |    |
|            | Active            | 735615    |   | 07-10-2023 |    |
|            | Active            | 735512    |   | 07-05-2023 |    |
|            | Active            | 711495    |   | 05-12-2020 |    |
|            | Active            | 676733    |   | 04-24-2018 |    |
|            | Active            | 593825    |   | 02-06-2012 |    |
|            | Active            | 566402    |   | 03-25-2009 |    |
|            | Active            | 545226    |   | 10-10-2007 |    |
|            | Active            | 529080    |   | 08-30-2006 |    |
|            | Active            | 526509    |   | 06-28-2006 |    |
| 19 selecte | d / 19 total      |           | I | 1 2 >      | ►I |

#### Select which pooling order(s) to include on the Form 1081 $\qquad\qquad \times$

### Step 5: Pooling Orders - Continued

The pooling order screen is your primary work screen. The pooling order screen provides your progress and reporting totals. OGIMS tracks the pooling order status in the status column for each pooling order. Status include New, In Progress or Complete. You will work each pooling report separately. Each column can be sorted based on your viewing preference.

6. Click on the pencil icon to report on the pooling order selected.

| Product Type<br>Oil |            | *           |                  |                     |                     | I                  | + Pooling Orders |
|---------------------|------------|-------------|------------------|---------------------|---------------------|--------------------|------------------|
| Order # 0           | Date 0     | Status ^    | Escrow balance 0 | Bonus 0             | Revenue submitted 0 | Total due to OCC 0 | Actions ^        |
| 318117              | 10-21-1987 | In Progress | \$0.00           | \$0.00              | \$0.00              | \$0.00             | , 4              |
| 735728              | 07-13-2023 | In Progress | \$0.00           | \$0.00              | \$0.00              | \$0.00             | /                |
| 472423              | 02-12-2003 | In Progress | \$0.00           | \$0.00              | \$0.00              | \$0.00             | /                |
| 441698              | 06-05-2000 | In Progress | \$0.00           | \$0.00              | \$0.00              | \$0.00             | /                |
|                     |            |             | \$0.00           | \$0.00              | \$0.00              | \$0.00             |                  |
| 4 total             |            |             |                  |                     |                     |                    |                  |
| eport Grand Totals: |            |             |                  |                     |                     |                    |                  |
| Escrow balance 0    |            | Bonus 0     |                  | Revenue submitted 0 |                     | Total due to OCC 0 |                  |
| 0.00                |            | \$0.00      |                  | \$0.00              |                     | \$0.00             |                  |
| 1 total             |            |             |                  |                     |                     |                    |                  |
| Delete 1081 Form    |            |             |                  |                     |                     |                    | Submit 1081 Form |

Tip: We recommend not leaving the report in draft mode for a long period of time. Pooling orders and wells are constantly transferred from one operator to another. If you leave the report in draft mode over a period of time, you will need to check the operating orders again to verify no orders have been added prior to submitting the report.

### Step 6: Reporting – Unlocated Owners & Bonus Payments, Well Association and Revenue Payments

Unlocated Owners & Bonus Payments

- 1. Verify unlocated owners are listed correctly.
- 2. Verify owner status. (IMPORTANT) (Status of owners should be updated if needed on this screen even if a bonus payment is not paid.)
- 3. Add unlocated owner if not on the screen.
  - a. Owners may appear on the add "+ owners" screen. These are owners that may have been previously reported as located, no interest or interest transferred. If owner needs to be added to the report, select their name and click submit.
  - Adding owners that do not appear on the "+ Owner" screen. (Only add unlocated owners reported on Schedule A of the pooling order or related to owner originally reported on the schedule.)
- 4. Report bonus payment if one was paid or in suspense. Note: A bonus payment reminder may appear if a bonus has not been previously reported.
- 5. Click "Next" once all data has been verified.

|                       |                                |                                                                                           |                                                                             | ell Association                   |                        |                     | 3 Reve       |
|-----------------------|--------------------------------|-------------------------------------------------------------------------------------------|-----------------------------------------------------------------------------|-----------------------------------|------------------------|---------------------|--------------|
| (i) Important: Verify | owner information              | and statuses before proceed                                                               | ding, even if no bonuses an                                                 | e reported.                       |                        |                     |              |
|                       |                                |                                                                                           |                                                                             |                                   |                        |                     |              |
| Apply bonus payn      | nents to owne                  | ers and update their                                                                      | information                                                                 |                                   |                        | 🗌 Display A         | dditional Bo |
| + Owner               |                                |                                                                                           |                                                                             |                                   | Filter by la           | ast name            |              |
| Name 0                |                                | Address ≎                                                                                 |                                                                             | Status ≎                          |                        | Bonus Payment 0     | Act          |
| ADAMS, JUANITA        |                                |                                                                                           |                                                                             | Status<br>Unlocated               | •                      | \$ Amount<br>\$0.00 | /            |
| 1 total               |                                |                                                                                           |                                                                             |                                   |                        |                     |              |
|                       |                                |                                                                                           |                                                                             |                                   |                        |                     |              |
| Back                  |                                |                                                                                           |                                                                             |                                   |                        |                     |              |
| Back                  |                                |                                                                                           |                                                                             |                                   |                        |                     |              |
| Back                  |                                |                                                                                           |                                                                             |                                   |                        |                     |              |
| Back                  | Search f                       | or an existing owner before                                                               | adding a new one                                                            |                                   |                        | ×                   |              |
| Back                  | Search f                       | for an existing owner before                                                              | adding a new one                                                            | f owners and verify no entry exis | ts before adding a ne  | ×<br>w owner.       |              |
| Back                  | Search f<br>It's possible<br>T | for an existing owner before<br>the owner you are attempting to add al<br>arme First name | e adding a new one<br>ready exists. Please search the list o<br>Middle name | f owners and verify no entry exis | its before adding a ne | ×<br>w owner.       |              |

Owner Does Not Exist Submit

### Step 6: Reporting – Unlocated Owners & Bonus Payments, Well Association and Revenue Payments

## Well Association

Report wells associated with the pooling order.

- 1. If the information on the screen is correct, you can click "Next".
- 2. If you need to add a well, select "+ Well".
  - a. Select "Operator's wells"
  - b. Select the well to add by checking the box next to the well and click "Submit".
- 3. Verify well status is reported correctly.
- 4. Click "Next" once all data has been verified.

| Vnlocated Owners | s & Bonus Payments     |                          | 2                            | Well Association                  | (                                | 3 Revenue |
|------------------|------------------------|--------------------------|------------------------------|-----------------------------------|----------------------------------|-----------|
| i Important: All | well status values are | e defaulted to active in | this form. Please change the | value of the well status if it is | not active.                      |           |
| + Wells          |                        |                          |                              | -                                 | Filter wells by well name or API |           |
| Operator's wells | Name 0                 | Well # ≎                 | Status ≎                     | Comment 0                         |                                  | Act       |
| All wells        |                        |                          | Activo Broducing             | - Comments                        |                                  |           |

| : | Select which well              | s to assign | to Order |          |          |            |        |                          |   | ×        |
|---|--------------------------------|-------------|----------|----------|----------|------------|--------|--------------------------|---|----------|
|   | Select All                     | API # 0     | Name 0   | Well # 0 | County 0 | Location 0 | Type 🗘 | Status 0                 |   | Active 0 |
|   |                                | 35-017-2    |          |          |          |            | GAS    | (AC) Drilled Not Plugged | Y | ^        |
|   |                                | 35-017-2    |          |          |          |            | GAS    | (AC) Drilled Not Plugged | Y |          |
|   |                                | 35-017-2    |          |          |          |            | GAS    | (AC) Drilled Not Plugged | Y |          |
|   |                                | 35-017-2    |          |          |          |            | GAS    | (AC) Drilled Not Plugged | Y |          |
|   |                                | 35-017-2    |          |          |          |            | GAS    | (AC) Drilled Not Plugged | Y |          |
|   |                                | 35-017-2    |          |          |          |            | GAS    | (AC) Drilled Not Plugged | Y |          |
|   | <                              | 35-017-2    |          |          |          |            | GAS    | (AC) Drilled Not Plugged | Y | ~        |
|   | Selected: 1   Active: 236   Te | otal: 243   |          |          |          |            | ∢ <    | 3 4 5 6 7                | > | ►I       |
|   |                                |             |          |          |          |            |        | Submit                   | × | Close    |

### Step 6: Reporting – Unlocated Owners & Bonus Payments, Well Association and Revenue Payments

**Revenue Payments** 

- 1. Select well. Each well is reported separately. (Note: Unprocessed wells are indicated with red exclamation mark.)
- 2. Assign Owners. Click "Assign Owners" and click "Select All".
- 3. Report Revenue Payments
  - a. Enter revenue payment amount in the third reporting column titled "Revenue remitted this period" for each unlocated owner. (Note: Most common reporting type.)
  - b. If the holder utilizes an escrow carrying account balance, report the total balance in escrow and escrow remitted as revenue under the columns titled. Escrow balance cannot exceed \$100 per owner. Escrow account must meet guidelines set within OCC administrative rules.
- 4. Repeat Steps 2 and 3 for each well.
- 5. Click "Complete Pooling Report" once all data has been verified and complete. (Note: If you need the pooling report to stay "In Progress" status to conduct more research, click "Back" three times to go back to pooling order screen.

Assign owners to specific wells and apply escrow/revenue balances

| 5-017-23558      | !                   | Well Name<br>BUCK AUSTIN       | Well Number We<br>2-27 Ac     | Il Status<br>stive - Producing     |                |                   |   |
|------------------|---------------------|--------------------------------|-------------------------------|------------------------------------|----------------|-------------------|---|
| Assign Own       | ers                 |                                |                               |                                    | ÷ Filte        | r assigned owners |   |
| Name û           | Status 0            | Total balance in escrow 0      | Escrow remitted as reve       | en Revenue remitted this pe        | Total due to 0 | Comment 0         |   |
| ADAMS, JUANITA   | Status<br>Unlocated | \$ MINUME<br>\$0.00            | \$ Annount<br>\$0.00          | \$ ANTIQUITE<br>\$0.00             | \$0.00         | Comments          |   |
|                  |                     | Escrow balance OR revenue subm | Escrow balance OR revenue sub | Escrow balance OR revenue subn     | r              |                   | - |
| MCDANIEL, MADEAN | Status<br>Unlocated | \$0.00                         | \$0.00                        | \$0.00                             | \$0.00         | Comments          |   |
|                  |                     | Escrow balance OR revenue subm | Escrow balance OR revenue sub | Escrow balance OR revenue subn     | r              |                   | _ |
| RGB CORPORATION  | Status<br>Unlocated | \$0.00                         | \$0.00                        | \$0.00                             | \$0.00         | Comments          |   |
|                  |                     | Escrow balance OR revenue subm | Escrow balance OR revenue sub | Free Scrow balance OR revenue subm | r              |                   |   |
|                  | Status              | \$0.00                         | \$0.00                        | \$0.00                             | 40.00          | Comments          |   |

| Select w   | which owners to assign to this well |                                             | × |
|------------|-------------------------------------|---------------------------------------------|---|
| Filter o   | wners                               |                                             |   |
| Select All | Name 0                              | Address 0                                   |   |
| ∠          | RGB CORPORATION                     |                                             |   |
|            | WILSON, ELIZABETH                   | 10104 E. 83RD TERRACE RAYTOWN MO 64138-3409 |   |

2 selected / 2 total

## Step 7: Submitting 1081 Form

Once you have completed all pooling orders and verified all information and totals are accurate you can now submit the report.

- 1. Once all pooling orders have been completed the Orders Complete box will automatically check and the "**Submit 1081 Form**" button become available.
- 2. Complete final verification of amounts and information for completeness and accuracy.
- 3. Click on "Submit 1081 Form"

| 244 BLUE             |            |          |                  | 1 Order(s)   \$150. | DO                  | ✓ Orders Complete                           | ^                |
|----------------------|------------|----------|------------------|---------------------|---------------------|---------------------------------------------|------------------|
| Product Type<br>Oil  |            | *        |                  |                     |                     | I                                           | + Pooling Orders |
| Order # 0            | Date 🗘     | Status ^ | Escrow balance 0 | Bonus ¢             | Revenue submitted 🗘 | Total due to OCC $\ensuremath{\hat{\circ}}$ | Actions ^        |
| 318117               | 10-21-1987 | Complete | \$0.00           | \$50.00             | \$100.00            | \$150.00                                    | /                |
|                      |            |          | \$0.00           | \$50.00             | \$100.00            | \$150.00                                    |                  |
| 1 total              |            |          |                  |                     |                     |                                             |                  |
| Report Grand Totals: |            |          |                  |                     |                     |                                             |                  |
| Escrow balance 0     |            | Bonus 0  |                  | Revenue submitted 0 |                     | Total due to OCC 0                          |                  |
| \$0.00               |            | \$50.00  |                  | \$100.00            |                     | \$150.00                                    |                  |
| 1 total              |            |          |                  |                     |                     |                                             |                  |
| Delete 1081 Form     |            |          |                  |                     |                     |                                             | Submit 1081 Form |

### Step 8: Form 1081 Report Summary -

- 1. Click on "Sign"
- 2. Type in your Name and Title (Required)
- 3. Sign 1081. Hold the left mouse button down and sign name with the box provided.
- 4. Click "Submit" (Note: Once you click submit, you will no longer be able to modify the report.)

| BLUE                 |         |                       |                            |
|----------------------|---------|-----------------------|----------------------------|
| 24 BLUE              |         | 1 Order(s)   \$150.00 | ~                          |
| Report Grand Totals: |         |                       |                            |
| Escrow balance 0     | Bonus 0 | Revenue submitted 0   | Total due to OCC 0         |
| \$0.00               | \$50.00 | \$100.00              | \$150.00                   |
| 1 total              |         |                       |                            |
| X<br>Signed by:      | Date    |                       |                            |
|                      |         | Delete 1081 Form      | Print Sign Payment Options |
|                      |         |                       |                            |

×

#### Agreement

I declare under penalty of perjury that I have knowledge of the contents of this report and am authorized by my organization to make this report, which was prepared by me or under my supervision and direction, with the data and facts stated herein to be true, correct and complete to the best of my knowledge and belief.

Dated this 26th day of September, 2023

| Name *<br>John Doe                                   | Title *<br>©EO                                                                                             |
|------------------------------------------------------|----------------------------------------------------------------------------------------------------|
| i Signature Required: Use Or select "Sign from File" | either a mouse or touchscreen to sign inside the box below.<br>to fill the signature from a computer file. |
| ×                                                    | Dal                                                                                                    |
| Clear Undo                                           | Sign from File Submit                                                                                      |

## **Step 9: Payment Options**

- 1. Click on "Payment Options"
- 2. Three payment options.
  - a. ACH (electronic check) \$1 per 1081 report (Recommended) pg 14 17
  - b. Credit/Debit Card 3% fee pg 18 21
  - c. Mail/Walk In Payment pg 22 23

| Ny Dashboard / Form 1081 / Form 1081 | Summary    |                       |                              |
|--------------------------------------|------------|-----------------------|------------------------------|
| Form 1081 Report Summary BLUE        |            |                       |                              |
| 244 BLUE                             |            | 1 Order(s)   \$150.00 | ~                            |
| Report Grand Totals:                 |            |                       |                              |
| Escrow balance 0                     | Bonus 0    | Revenue submitted 0   | Total due to OCC 0           |
| \$0.00                               | \$50.00    | \$100.00              | \$150.00                     |
| 1 total                              |            |                       |                              |
| × Arta Dare                          | 09-26-2023 |                       |                              |
| Signed by: John Doe   CEO            | Date       |                       |                              |
|                                      |            | Print                 | Payment Options My Dashboard |

## WARNING – This screen is not the actual invoice. Do not copy this screen and submit with your payment.

My Dashboard / Pay Invoice

| Form 10                                                                                      | 81 Invoice                                                                                                    |
|----------------------------------------------------------------------------------------------|----------------------------------------------------------------------------------------------------|
| A Important: Forms that require filing fees will not be reviewed or processed until the fili | ng fee is received.                                                                                                    |
| nvoice Number: 3444991                                                                       | 09-26-2023                                                                                                    |
| MOEA- MANAGEMENT FEE 10%- OGCD                                                               | \$15.00                                                                                                    |
| MOEA- FUNDS HELD FOR OTHERS 90%- OGCD                                                        | \$135.00                                                                                                    |
|                                                                                              | <b>Total:\$150.00</b><br>A 3% service fee will be added for Credit Card payments.<br>A flat \$1 service fee will be added for ACH/Electronic Check payments. |
|                                                                                              | • Form Details Pay Online Mail/Walk In Payment                                                                                                    |
|                                                                                              |                                                                                                    |
|                                                                                              |                                                                                                    |
|                                                                                              |                                                                                                    |

### Step 9.2.a - ACH (Electronic Check)

- 1. Click "Pay Online" See Form 1081 Invoice screen on previous page.
- 2. Select payment type "Electronic Check"
- 3. Click on "Next"

## Oklahoma Corporation Commission

|          | Description        |                | Unit Price | Quantity | Amount   |
|----------|--------------------|----------------|------------|----------|----------|
| 600238 N | MOEA- MANAGEMENT   | FEE 10%- OGCD  | \$15.00    | 1        | \$15.00  |
| 500236 N | MOEA- FUNDS HELD F | \$135.00       | 1          | \$135.00 |          |
| Total    |                    |                |            |          | \$150.00 |
| ayıller  | nt                 |                |            | •        |          |
| Payment  | Type               |                |            | •        |          |
| Payment  | Туре               | Payment Type * |            |          |          |

#### Transaction Summary

| TOTAL                                    | \$151.00 |
|------------------------------------------|----------|
| Non-Refundable Service Fee               | \$1.00   |
| MOEA- FUNDS HELD FOR OTHERS<br>90%- OGCD | \$135.00 |
| MOEA- MANAGEMENT FEE 10%-<br>OGCD        | \$15.00  |
|                                          |          |

Select Payment Method and Continue to proceed with payment.

# Step 9.2.a - ACH (Electronic Check)

- 4. Complete Customer Information. "\*" denotes required fields.
- 5. Click on "Next"

| Country *         |   |               | Complete all required fields [*] | Transaction Summary                                  |
|-------------------|---|---------------|----------------------------------|------------------------------------------------------|
| United States     | ~ |               |                                  | MOFA- MANAGEMENT FEE 10%-                            |
| First Name *      |   | Last Name *   |                                  | OGCD \$15.                                           |
| John              |   | Doe           |                                  | MOEA- FUNDS HELD FOR OTHERS<br>90%- OGCD \$135.      |
| Company Name      |   |               |                                  | Non-Refundable Service Fee \$1.                      |
| Blue              |   |               |                                  | TOTAL \$151.0                                        |
| Billing Address * |   |               |                                  |                                                      |
| 1701 N Lincoln    |   |               |                                  | Please complete the Customer<br>Information Section. |
| Address 2         |   |               |                                  |                                                      |
|                   |   |               |                                  |                                                      |
| City *            |   | State *       |                                  |                                                      |
| Oklahoma city     |   | OK - Oklahoma | ~ ⊘                              |                                                      |
| ZIP/Postal Code * |   |               |                                  |                                                      |
| 73105             | 0 |               |                                  |                                                      |
| L                 | • |               |                                  |                                                      |
| Email 🕐           |   |               |                                  | Please complete the Customer<br>Information Section. |
|                   |   |               |                                  |                                                      |

# Step 9.2.a - ACH (Electronic Check)

- 3. Complete Payment Information. "\*" denotes required fields.
- 4. Click on "Next"

|                                            | Corr                                                     | nplete all required fields [*]                                                                                                    | Transaction Summary                                                                                                    |
|--------------------------------------------|----------------------------------------------------------|----------------------------------------------------------------------------------------------------|----------------------------------------------------------------------------------------------------|
| Name on Account *                          |                                                          |                                                                                                    | MOEA- MANAGEMENT FEE 10%-<br>OGCD                                                                                                |
| This is a business account.                |                                                          |                                                                                                    | MOEA- FUNDS HELD FOR OTHERS<br>90%- OGCD \$1                                                                                     |
| Routing Number *                           | Account Number * 🝘                                       |                                                                                                    | Non-Refundable Service Fee                                                                                                    |
| 103000648                                  | 012345678                                                | <ul> <li>Image: A start of the start of the start of</li></ul> | TOTAL \$15                                                                                                    |
| JPMORGAN CHASE BANK, NA           Pay      | Re-enter Account Number. * 012345678  Checking O Savings |                                                                                                    | You have selected to pay by<br>Electronic Check. Complete<br>Customer Billing Information an<br>enter Electronic Check Informati |
| 012345678<br>Routing Number Account Number |                                                          |                                                                                                    |                                                                                                    |

# Step 9.2.a - ACH (Electronic Check)

- 5. Verify all payment information is correct.
- 6. Read through Terms and Conditions by using the scroll bar.
- 7. Click on "Yes, I authorize transaction.
- 8. Click on "Submit Payment"

| 1/01 N Lincoln<br>Oklahoma city, OK 73105                                                                                                    | Frank Address                                                                                                    |          | Transaction Summary                                                                                                    | /                       |
|----------------------------------------------------------------------------------------------------|----------------------------------------------------------------------------------------------------|----------|----------------------------------------------------------------------------------------------------|-------------------------|
| United States                                                                                                    | Email Address                                                                                                    |          | MOEA- MANAGEMENT FEE 10%-<br>OGCD                                                                                       | \$15.0                  |
| Payment Information                                                                                                    |                                                                                                    | <b>V</b> | MOEA- FUNDS HELD FOR OTHERS<br>90%- OGCD                                                                                | \$135.00                |
|                                                                                                    |                                                                                                    | Edit     | Non-Refundable Service Fee                                                                                              | \$1.00                  |
| Electronic Check<br>****5678                                                                                                    | Name on Account<br>Chase Bank                                                                                                    |          | TOTAL                                                                                                    | \$151.00                |
| <ul> <li>Terms and Conditions</li> <li>6. For inquiries relating to fauthorization, I may con 7. I understand the Original sure your banking institution to ensure successful parts.</li> <li>8. I (we) agree that ACH trinkACH and the ACH and the AC</li></ul> | Open a new window to print<br>his electronic debit authorization, including revocation of this<br>tact at .<br>tiling ID for this transaction is "1234567890". Please make<br>tilon has released any debit blocks (if applicable) for this ID<br>yment.<br>ansactions I (we) authorized comply with all applicable<br>pplicable US law and the laws governing 's state.<br>tilon. |          | Review payment information<br>may edit Billing and Paymen<br>Method here if needed. Wher<br>complete, select Make Payme | . You<br>t<br>า<br>ent. |
| Cancel                                                                                                    | Submit                                                                                                    | Payment  |                                                                                                    |                         |

## Step 9.2.b – Credit/Debit Card

- 1. Click "Pay Online" See Form 1081 Invoice screen on page 13
- 2. Select payment type "Credit/Debit Card"
- 3. Click on "Next"

### Oklahoma Corporation Commission

| Transa | action Detail    |                      |            |          |          |
|--------|------------------|----------------------|------------|----------|----------|
| SKU    | Description      |                      | Unit Price | Quantity | Amount   |
| 600238 | MOEA- MANAGEMEN  | NT FEE 10%- OGCD     | \$15.00    | 1        | \$15.00  |
| 600236 | MOEA- FUNDS HELE | FOR OTHERS 90%- OGCD | \$135.00   | 1        | \$135.00 |
| Total  |                  |                      |            |          | \$150.00 |
| Payme  | nt Type          |                      |            |          |          |
| Payme  | пстуре           |                      |            |          |          |
|        |                  | Payment Type *       |            |          |          |
|        |                  | Credit/Debit Card    | × 🥝        |          |          |
|        |                  |                      |            | Ν        | Next >   |
|        |                  |                      |            |          |          |

#### **Transaction Summary**

| MOEA- FUNDS HELD FOR OTHERS<br>90%- OGCD | \$135.00           |
|------------------------------------------|--------------------|
| TOTAL                                    | \$4.50<br>\$154.50 |

Select Payment Method and Continue to proceed with payment.

## Step 9.2.b – Credit/Debit Card

- 4. Complete Customer Information. "\*" denotes required fields.
- 5. Click on "Next"

| Country *         |                                                                                                    |               | Complete all required fields [ * ]                                                                                                    | Transaction Summary                                  |
|-------------------|----------------------------------------------------------------------------------------------------|---------------|----------------------------------------------------------------------------------------------------|------------------------------------------------------|
| United States     | ~                                                                                                    |               |                                                                                                    | MOEA- MANAGEMENT FEE 10%-                            |
| First Name *      |                                                                                                    | Last Name *   |                                                                                                    | MOEA- FUNDS HELD FOR OTHERS                          |
| John              | Image: A start of the start of the start | Doe           | Image: A start of the start of the start | 90%- OGCD \$13                                       |
| Company Name      |                                                                                                    |               |                                                                                                    | Non-Refundable Service Fee \$                        |
| Blue              |                                                                                                    |               |                                                                                                    | IOIAL \$151                                          |
| Billing Address * |                                                                                                    |               |                                                                                                    |                                                      |
| 1701 N Lincoln    |                                                                                                    |               |                                                                                                    | Please complete the Customer<br>Information Section. |
| Address 2         |                                                                                                    |               |                                                                                                    |                                                      |
|                   |                                                                                                    |               |                                                                                                    |                                                      |
| City *            |                                                                                                    | State *       |                                                                                                    |                                                      |
| Oklahoma city     |                                                                                                    | OK - Oklahoma | <ul> <li>✓</li> </ul>                                                                                                    |                                                      |
| ZIP/Postal Code * |                                                                                                    |               |                                                                                                    |                                                      |
| 73105             | <b>Ø</b>                                                                                                    |               |                                                                                                    |                                                      |
|                   |                                                                                                    |               |                                                                                                    |                                                      |
| Email 🕜           |                                                                                                    |               |                                                                                                    | Please complete the Customer<br>Information Section. |
|                   |                                                                                                    |               |                                                                                                    |                                                      |
|                   |                                                                                                    |               |                                                                                                    |                                                      |

## Step 9.2.b – Credit/Debit Card

- 6. Complete Payment Information. "\*" denotes required fields.
- 7. Click on "Next"

|                        |                                  | Transaction Summary                                                |
|------------------------|----------------------------------|--------------------------------------------------------------------|
| Credit Card Number * 🍘 | Complete all required fields [*] | MOEA MANACEMENT FEE 40%                                            |
| 4                      |                                  | MOEA- MANAGEMENT FEE 10%-<br>OGCD \$15.0                           |
|                        | 500.55                           | MOEA- FUNDS HELD FOR OTHERS<br>90%- OGCD \$135.0                   |
| Expiration Month *     | Expiration Year *                | Non-Refundable Service Fee \$4.5                                   |
| 04 - April 🗸 🧹         | 2027 🗸 🗸                         | TOTAL \$154.5                                                      |
| Security Code * 🕐      |                                  |                                                                    |
| 123                    |                                  | You have selected to pay by credit card. Complete Customer Billing |
| Name on Credit Card *  |                                  | Information and enter Credit Card                                  |
| John Doe               |                                  | momaton                                                            |

# Step 9.2.b – Credit/Debit Card

- 8. Verify all payment information is correct.
- 9. Click on "Submit Payment"

| Oklahoma Corporation                                                                                        | Commission                      |              |                                                                                                    |
|----------------------------------------------------------------------------------------------------|---------------------------------|--------------|----------------------------------------------------------------------------------------------------|
|                                                                                                    | Credit/Debit Card               |              | Transaction Summary                                                                                                    |
| Customer Information<br>Address<br>John doe<br>blue<br>1701 N Lincoln<br>oklahoma city, OK 73105<br>Country | Email Address                   | Edit         | MOEA- MANAGEMENT FEE 10%-<br>OGCD \$15.00<br>MOEA- FUNDS HELD FOR OTHERS<br>90%- OGCD \$135.00<br>Non-Refundable Service Fee \$4.50<br>TOTAL \$154.50 |
| Payment Information                                                                                         |                                 | ~            | Review payment information. You<br>may edit Billing and Payment<br>Method here if needed. When<br>complete, select Make Payment.                      |
| Credit Card<br>Visa ****1111<br>Exp. 04/2027                                                                | Name on Credit Card<br>John Doe | Edit         |                                                                                                    |
| Cancel                                                                                                    | Sut                             | omit Payment |                                                                                                    |

Step 9.2.c – Mail / Walk In Payment

- 1. Click "Mail/Walk In Payment" See Form 1081 Invoice screen on page 13.
- 2. Click on "Print"

## Form 1081 Invoice

| Important: Forms that require filing fees will not be reviewed or processed until the filing fee is received.                                                                                                    |                                                                                   |
|----------------------------------------------------------------------------------------------------|-----------------------------------------------------------------------------------|
| A selection to mail or deliver your payment has been made, if this selection was a mistake please select the 'Back' button and proceed wit with mail or delivery of payment please select the 'Print' button to print a copy of your invoice, attach payment and mail or deliver to the the the the the the the the the the | h online payment. If you wish to proceed<br>Oklahoma Corporation Commission.      |
| Invoice Number: 3444991                                                                                                    | 09-26-2023                                                                        |
| MOEA- MANAGEMENT FEE 10%- OGCD                                                                                                    | \$15.00                                                                           |
| MOEA- FUNDS HELD FOR OTHERS 90%- OGCD                                                                                                    | \$135.00                                                                          |
|                                                                                                    | Total:\$150.00                                                                    |
| A 3% service fee<br>A flat \$1 service fee will be add                                                                                                    | will be added for Credit Card payments.<br>led for ACH/Electronic Check payments. |
| 0                                                                                                    | Form Details Back 📑 Print                                                         |

Step 9.2.c - Mail / Walk In Payment

- 3. Mail in payment with the attached invoice to the address provided.
- 4. Walk In Print invoice and provide to cashier with payment.

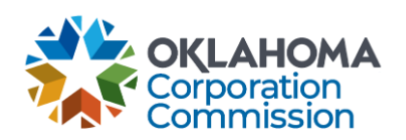

INVOICE

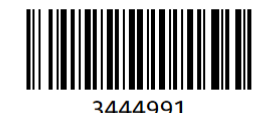

Remit to: Oklahoma Corporation Commission P.O. Box 52000 Oklahoma City, OK 73152-2000

Operator Number: 24 BLUE Invoice Number: 3444991 Invoice Date: 09/26/2023

| Invoice Items                         |             |          |
|---------------------------------------|-------------|----------|
| MOEA- MANAGEMENT FEE 10%- OGCD        |             | \$15.00  |
| MOEA- FUNDS HELD FOR OTHERS 90%- OGCD |             | \$135.00 |
|                                       | Amount Due: | \$150.00 |

Please attach payment and either mail to the remit address at the top of this invoice or bring to the cashier office located on the first floor at the following address:

2401 N. Lincoln Blvd Oklahoma City, OK 73105

# Step 10 – My Dashboard

- 1. View the status of each form using the My Dashboard tab.
- 2. Click on Form 1081 link to view the form.

| OGIMS <sup>Oil &amp; Gas Information</sup><br>Management System | ≡ <                                                                                                    |                           |                     |                                            | <u>À</u> ⊡ 8 |
|-----------------------------------------------------------------|----------------------------------------------------------------------------------------------------|---------------------------|---------------------|--------------------------------------------|--------------|
| OKLAHOMA<br>ê<br>E ≿<br>Favorites                               | My Dashboard         My Operators         If an existing operator doesn't appear in the list, request access to it here.         If you want to start the process of becoming a new operator, fill out the form here.         Select an Operator         Questor         Operator         BLUE         BLUE         Description         Operator         Operator         Operator         Operator         Operator         Operator         PLUE         Description         Operator         Operator< |                           |                     |                                            |              |
| Main                                                            | Surety Details MOEA Det<br>Status<br>Select Status T Date Ra                                                                                                    | ails                      |                     |                                            | . New 2001   |
| My Dashboard                                                    | Form 0                                                                                                    | Status 0                  | Date Created \$     | Date Modified 0                            | Thew lost    |
| Q MOEA Search                                                   | Form 1081                                                                                                    | Waiting For Payment       | 09-26-2023 10:30:29 | 09-27-2023 10:20:32                        | e .          |
| Admin                                                           | Form 1081                                                                                                    | Draft                     | 09-22-2023 12:08:25 | 09-22-2023 12:08:25                        | • •          |
| Request Access                                                  | Form 1081<br>Form 1081                                                                                                    | Waiting For Payment Draft | 09-11-2023 10:32:40 | 09-11-2023 10:36:12<br>09-19-2023 13:56:39 | e<br>1 e     |
| 🔥 Admin Panel                                                   | Form 1081                                                                                                    | Waiting For Payment       | 08-31-2023 09:58:42 | 09-15-2023 11:04:13                        | •            |